# 2013

# MODUL CISCO PACKET TRACER UNTUK SIMULASI JARINGAN KOMPUTER

Modul ini untuk pembelajaran semata, Semua isi di modul ini dapat di copy atau di gandakan dengan syarat tidak untuk di perjual belikan.

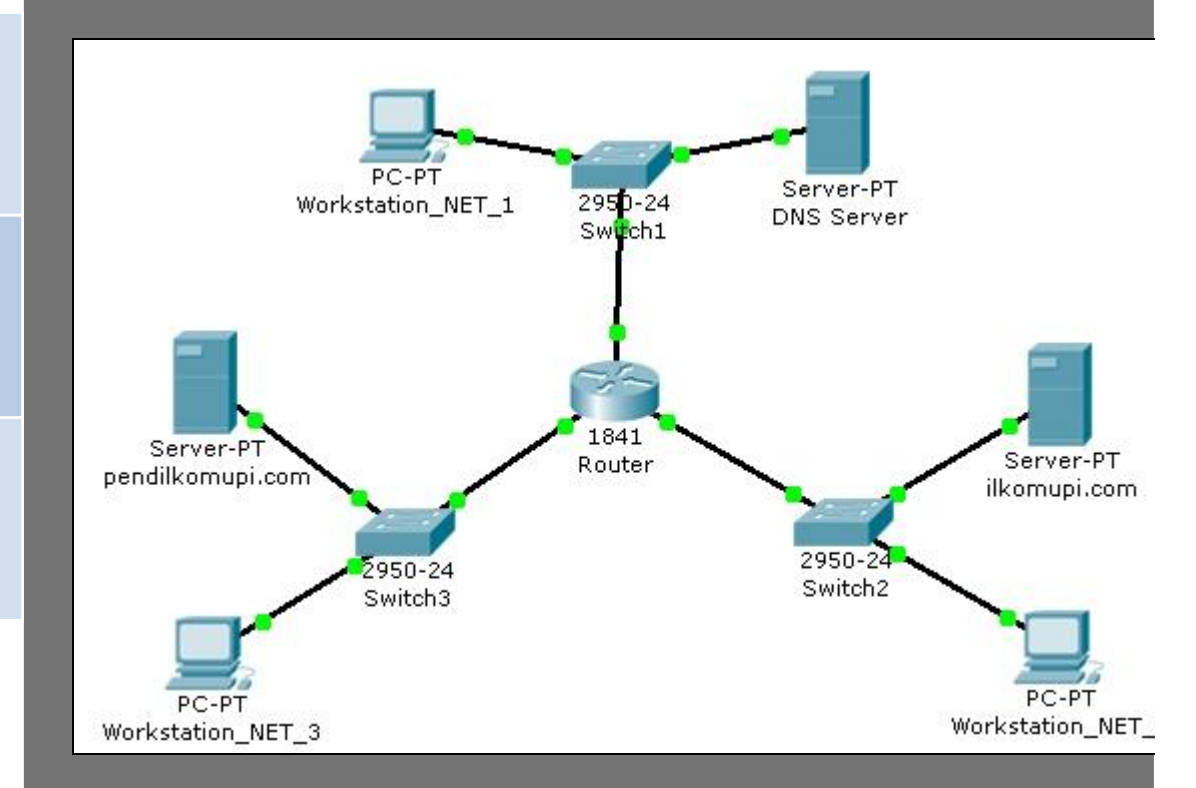

SIMULASI MEMBUAT JARINGAN SEDERHANA

| MEMBUAT     | MEMBUAT                                               |
|-------------|-------------------------------------------------------|
| JARINGAN    | SERVER HTTF                                           |
| SEDERHANA   | JARINGAN                                              |
| SIMULASI    | SIMULASI                                              |
| MEMBUAT     | MEMBUAT                                               |
| SERVER DHCP | SERVER DNS                                            |
| PADA        | PADA                                                  |
| JARINGAN    | JARINGAN                                              |
|             | SIMULASI<br>ROUTING<br>(INTERCONN<br>ECT-<br>NETWORK) |

# **DAFTAR ISI**

| DAFTAR GAMBAR                                | 3   |
|----------------------------------------------|-----|
| PENDAHULUAN                                  | . 4 |
| SIMULASI MEMBUAT JARINGAN SEDERHANA          | 6   |
| PERSIAPAN                                    | 6   |
| MELAKUKAN PING                               | 7   |
| KESIMPULAN                                   | . 8 |
| SIMULASI MEMBUAT JARINGAN NIRKABEL SEDERHANA | 9   |
| PERSIAPAN                                    | 9   |
| MELAKUKAN PING                               | 11  |
| KESIMPULAN 1                                 | 12  |
| SIMULASI MEMBUAT SERVER HTTP PADA JARINGAN 1 | 13  |
| PERSIAPAN1                                   | 13  |
| MELAKUKAN BROWSING HTTP                      | 14  |
| KESIMPULAN                                   | 14  |
| EKSPERIMEN 1                                 | 14  |
| SIMULASI MEMBUAT SERVER DHCP PADA JARINGAN1  | 15  |
| PERSIAPAN1                                   | 15  |
| MELAKUKAN REQUEST DHCP1                      | L7  |
| KESIMPULAN                                   | 19  |
| EKSPERIMEN                                   | 19  |
| SIMULASI MEMBUAT SERVER DNS PADA JARINGAN    | 20  |
| PERSIAPAN                                    | 20  |
| MELAKUKAN BROWSING HTTP KE DOMAIN            | 21  |
| KESIMPULAN                                   | 22  |
| EKSPERIMEN                                   | 22  |
| SIMULASI ROUTING (INTERCONNECT-NETWORK)      | 23  |
| PERSIAPAN                                    | 23  |
| KONFIGURASI ROUTER VIA CLI CISCO IOS         | 25  |
| MELAKUKAN PING KE HOST DI NETWORK LAIN       | 27  |
| KESIMPULAN                                   | 27  |
| EKSPERIMEN                                   | 28  |

# **DAFTAR GAMBAR**

| GAMBAR 1 SPLASH SCREEN KETIKA MEMULAI CISCO PACKET TRACER V5.1            | 4  |
|---------------------------------------------------------------------------|----|
| GAMBAR 2 TAMPILAN UTAMA CISCO PACKET TRACER                               | 5  |
| GAMBAR 3 TOPOLOGI JARINGAN                                                | 6  |
| GAMBAR 4 MENU KONFIGURASI IP ADDRESS HOST                                 | 6  |
| GAMBAR 5 WINDOW COMMAND PROMPT                                            | 7  |
| GAMBAR 6 PERSIAPAN MEMBUAT JARINGAN WIRELESS                              | 9  |
| GAMBAR 7 JENDELA PROPERTIES PCO PADA TAB "PHYSICAL"                       | 9  |
| GAMBAR 8 KONFIGURASI IP ADDRESS PC0                                       |    |
| GAMBAR 9 WORKSTATION YANG SALING TERHUBUNG VIA JARINGAN NIRKABEL          |    |
| GAMBAR 10 WINDOW COMMAND PROMPT                                           | 11 |
| GAMBAR 11 PERSIAPAN PEMBUATAN JARINGAN CLIENT-SERVER                      | 13 |
| GAMBAR 12 KONFIGURASI SERVER HTTP                                         | 13 |
| GAMBAR 13 HALAMAN HOMEPAGE SERVERO DILIHAT VIA WEB BROWSER PCO            | 14 |
| GAMBAR 14 SIMULASI WORKSTATION DAN SERVER DHCP                            | 15 |
| GAMBAR 15 KONFIGURASI IP ADDRESS SERVER DHCP                              | 15 |
| GAMBAR 16 KONFIGURASI SERVICE DHCP PADA SERVER0                           | 16 |
| GAMBAR 17 JENDELA PROPERTIES PCO PADA TAB "DESKTOP"                       | 17 |
| GAMBAR 18 PILIHAN DHCP PADA WORKSTATION PC0                               | 17 |
| GAMBAR 19 KONFIGURASI IP ADDRESS OTOMATIS MEMANFAATKAN DHCP SERVER        |    |
| GAMBAR 20 TOPOLOGI JARINGAN                                               | 20 |
| GAMBAR 21 KONFIGURASI DNS SERVER PADA SERVER1                             | 21 |
| GAMBAR 22 HASIL WEB BROWSING MENUJU HTTP SERVER PADA DOMAIN TIBANDUNG.COM | 22 |
| GAMBAR 23 DUA JARINGAN BERBEDA DAN SALING TERKONEKSI VIA ROUTER           | 23 |
| GAMBAR 24 ILUSTRASI UNTUK DUA JARINGAN BERBEDA TERHUBUNG DENGAN ROUTER0   | 23 |
| GAMBAR 25 KONFIGURASI ROUTING PADA INTERFACE FE0/0 ROUTER0                | 24 |
| GAMBAR 26 ROUTING TABLE ROUTER0                                           | 25 |
| GAMBAR 27 CLI CISCO IOS                                                   | 25 |
| GAMBAR 28 ILUSTRASI UNTUK SOAL EKSPERIMEN                                 |    |

# **PENDAHULUAN**

Cisco Packet Tracer adalah tools e-learning yand dibuat oleh Cisco yang akan mensimulasi cara kerja suatu jaringan berdasarkan topologi dan konfigurasi yang diberlakukan oleh penggunanya persis seperti aslinya. Versi perangkat lunak Cisco Packet Tracer yang digunakan penulis saat membuat tulisan ini adalah versi 5.1 seperti yang terlihat pada splash screen pada gambar 1.

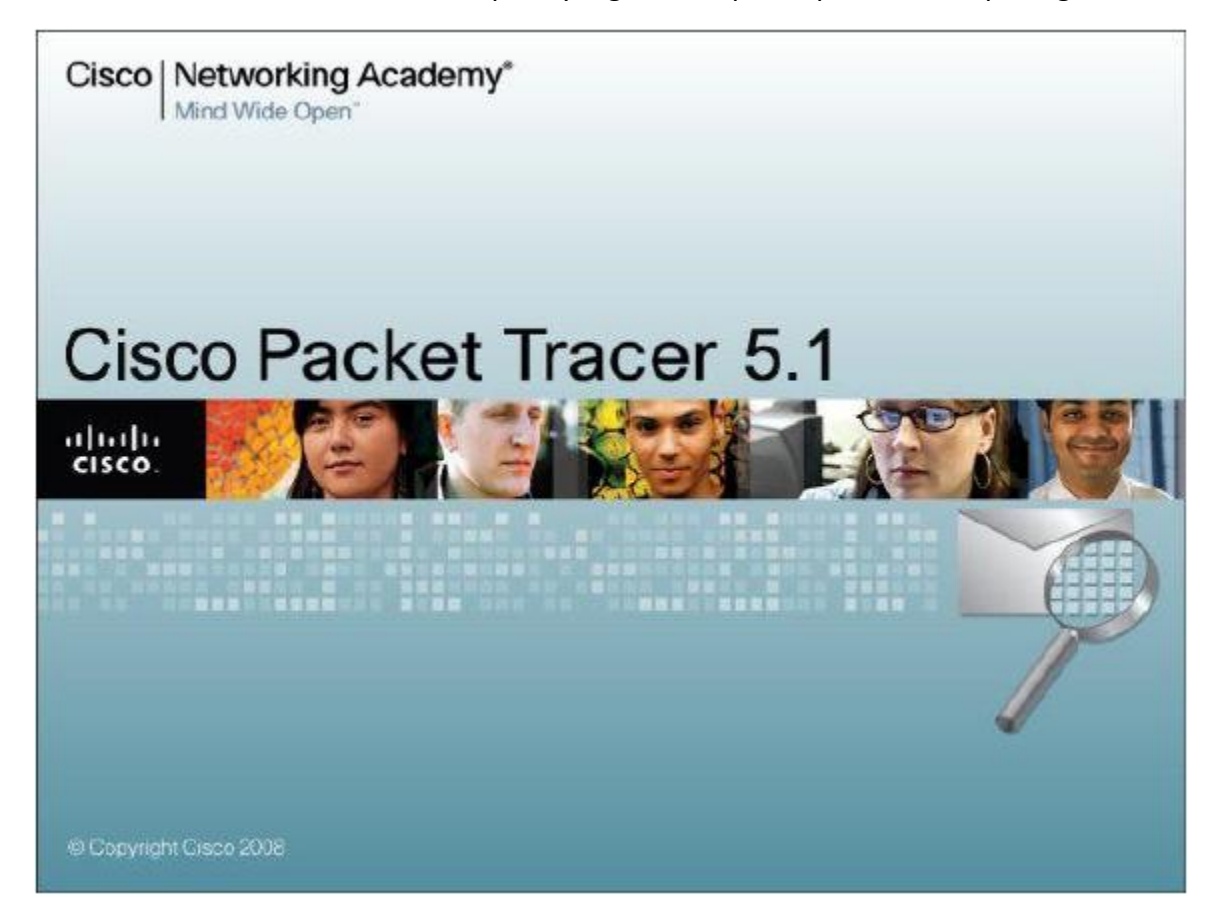

Gambar 1 Splash Screen Ketika Memulai Cisco Packet Tracer v5.1

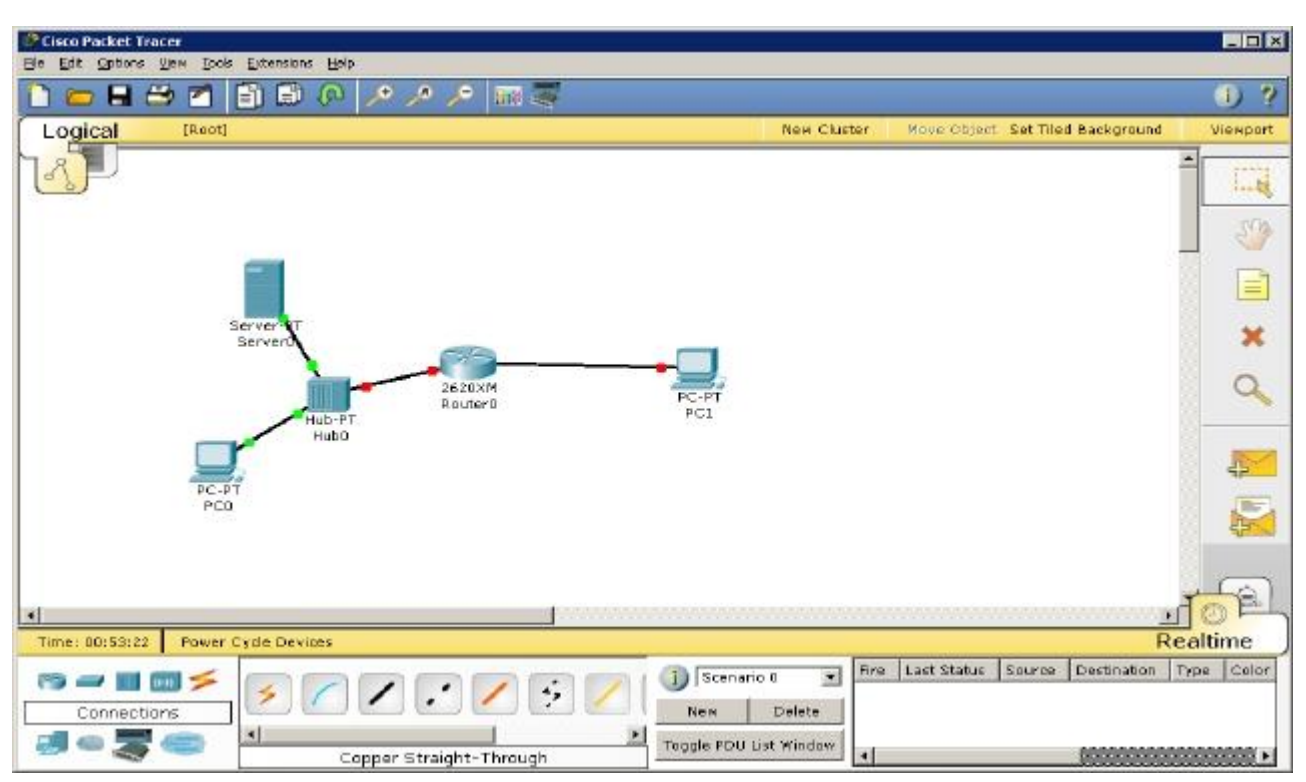

Sedangkan tampilan utamanya dapat dilihat pada gambar 2 sebagai berikut.

Gambar 2 Tampilan Utama Cisco Packet Tracer

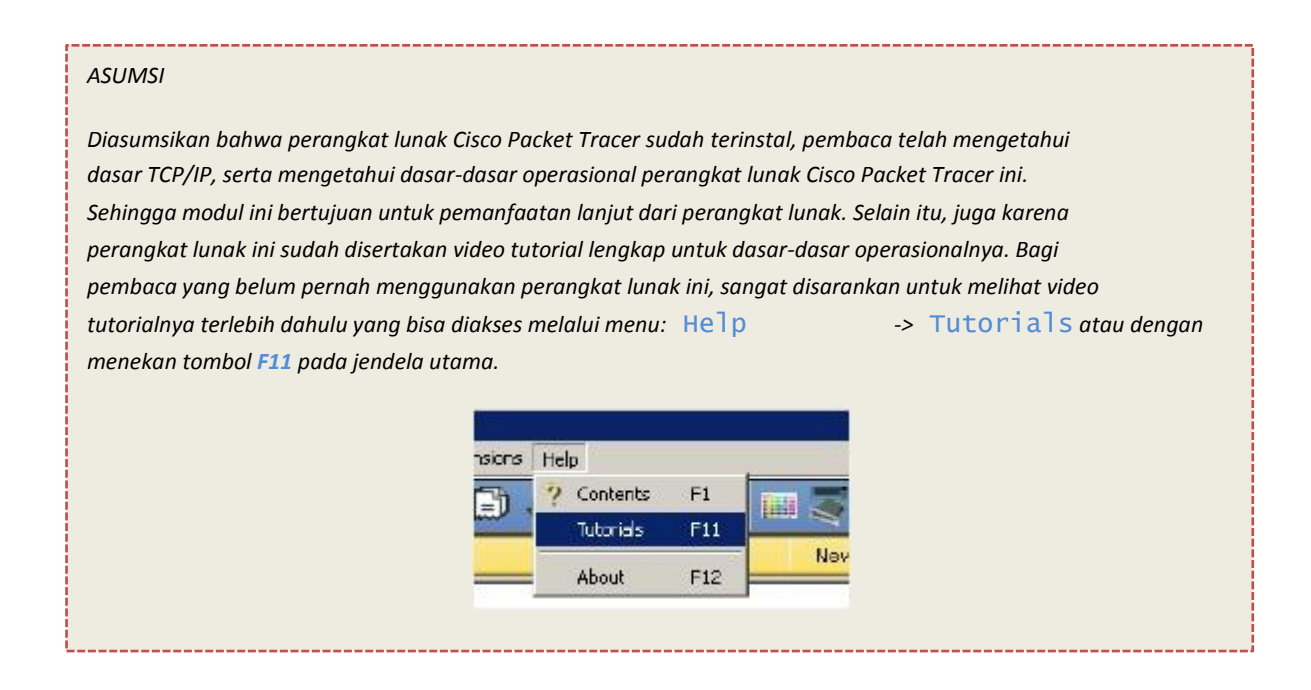

### SIMULASI MEMBUAT JARINGAN SEDERHANA

### PERSIAPAN

Persiapan instalasi jaringan sederhana dalam contoh ini adalah dengan menggunakan 2 buah workstation dan 1 switch. Tiap node dihubungkan dengan kabel sehingga terlihat sesuai dengan gambar 3 berikut ini.

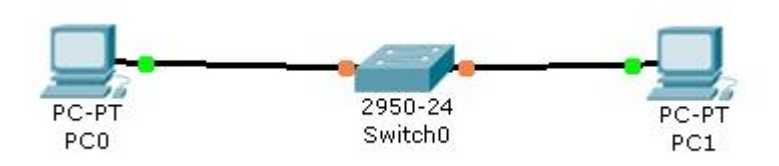

Gambar 3 Topologi Jaringan

Jika kedua titik pada garis belum berwarna hijau, berarti tiap node tersebut belum terkoneksi

Lalu lakukan konfigurasi IP address host PC0 dengan cara double-klik gambar PC0, selanjutnya klik tab Desktop dan pilih bagian menu IP Configuration sehingga terlihat tampilan sesuai pada gambar 4.

| IP Configuration                             |               | X |
|----------------------------------------------|---------------|---|
| ← DHCP<br>€ Static                           |               |   |
| IP Address                                   | 192.168.123.1 |   |
| Subnet Mask<br>Default Gateway<br>DNS Server | 255.255.255.0 |   |

Gambar 4 Menu Konfigurasi IP Address Host

Lakukan konfigurasi pada workstation sebagai berikut:

| <u>Pada PCU</u> : |                 | Pada PC1 :      |                 |  |
|-------------------|-----------------|-----------------|-----------------|--|
| IP Address        | : 192.168.123.1 | IP Address      | : 192.168.123.2 |  |
| Subnet Mask       | : 255.255.255.0 | Subnet Mask     | : 255.255.255.0 |  |
| Default Gateway   | : - (kosong)    | Default Gateway | : - (kosong)    |  |
| DNS Server        | : - (kosong)    | DNS Server      | : - (kosong)    |  |
|                   |                 |                 |                 |  |

#### **MELAKUKAN PING**

Untuk menguji koneksi antara dua node tersebut menggunakan utilitas "ping". Untuk memulai ping dari PCO menuju PC1, double-klik PCO sehingga muncul jendela properties untuk PCO, kemudian pilih tab Desktop, selanjutnya pilih menu Command Prompt sehingga muncul tampilan seperti gambar 5 di bawah ini.

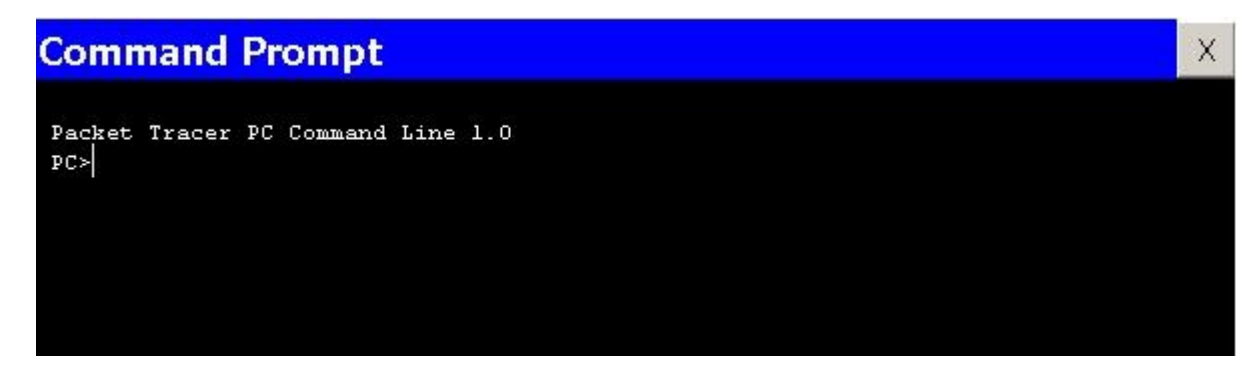

Gambar 5 Window Command Prompt

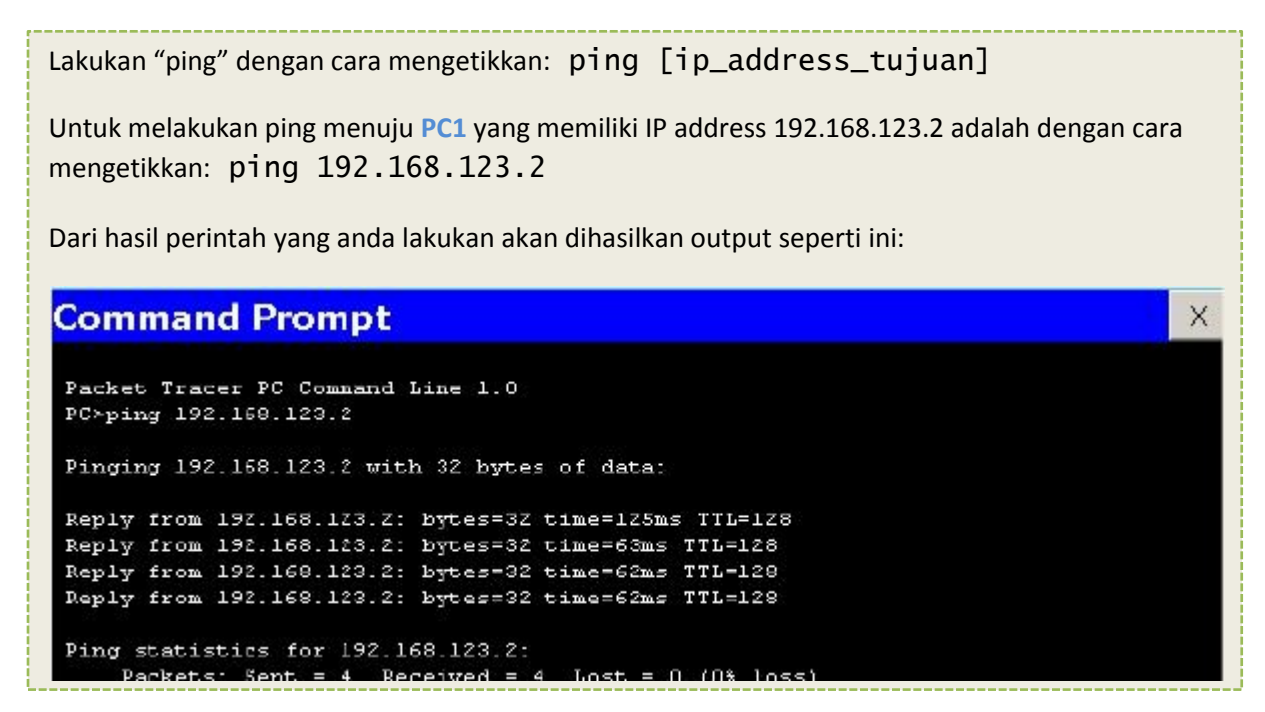

### **KESIMPULAN**

Dari hasil percobaan yang dilakukan, dapat diambil kesimpulan bahwa:

- 1. Workstation PC0 dan PC1 baru dapat terhubung jika IP address kedua workstation telah dikonfigurasi dengan baik dan benar.
- Untuk menguji konektivitas antar node dapat menggunakan perintah "ping". Hasil output perintah ping ada berbagai macam. Yaitu: Reply, Request Timed Out, dan Destination Host Unreachable.

#### TIPS

Untuk melihat simulasi packet, keperluan troubleshoot packet, PDU inspecting, dll silahkan klik mode Simulation (atau menekan hotkey Shift+S) pada bagian kanan bawah jendela utama perangkat lunak, seperti yang terlihat pada gambar di bawah ini. Dari mode Simulation, kita bisa melihat aktifitas protokol-protokol yang bekerja dalam interval waktu tertentu. Untuk mempelajari tugas masing-masing protokol, sangat disarankan menggunakan mode Simulation ini. Untuk maju ke event/kejadian protokol selanjutnya, klik tombol Capture/Forward. Sedangkan box Event List Filters untuk menyaring event yang dilalui protokol agar simulasi tidak terlihat kompleks. Untuk kembali ke mode Realtime, tinggal memilih lagi mode Realtime (atau menekan hotkey Shift+R)

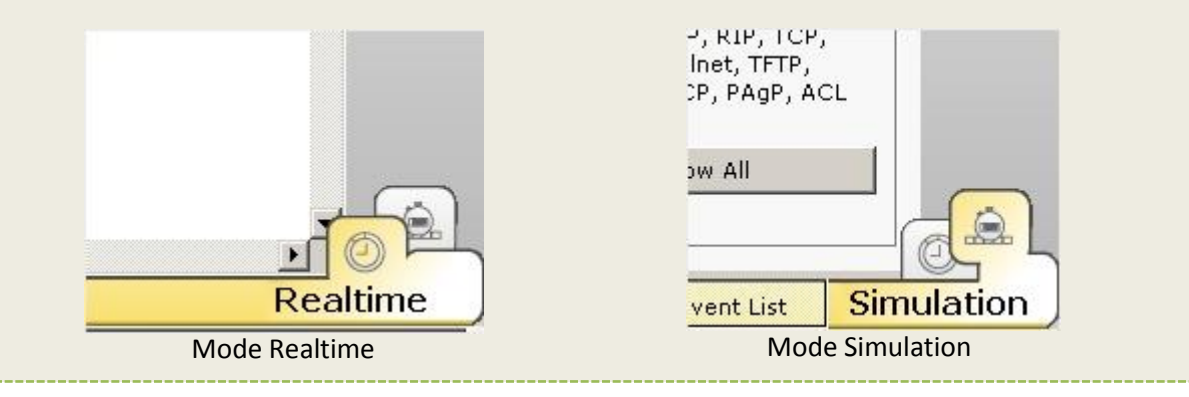

# SIMULASI MEMBUAT JARINGAN NIRKABEL SEDERHANA

#### PERSIAPAN

Persiapan instalasi jaringan nirkabel (wireless) sederhana dalam contoh ini adalah dengan menggunakan 2 buah workstation dan 1 access point sehingga terlihat seperti gambar 6 di bawah ini.

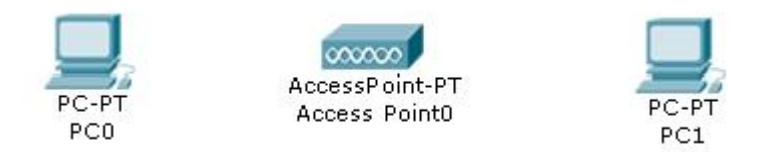

Gambar 6 Persiapan Membuat Jaringan Wireless

- 1. Double-klik PC0 sehingga muncul jendela properties PC0.
- 2. Matikan device pada PCO dengan cara menekan tombol power (lihat gambar 7).

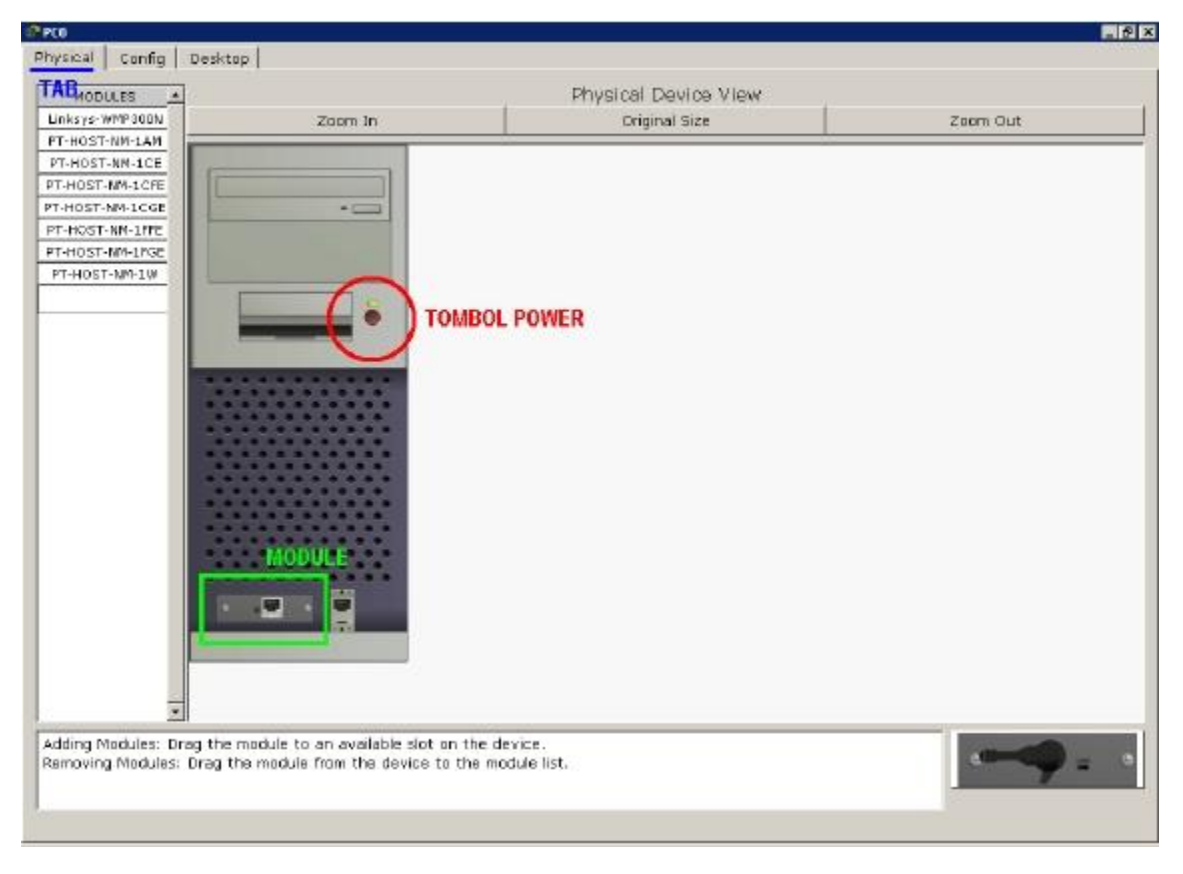

Gambar 7 Jendela Properties PCO Pada Tab "Physical"

- 3. Setelah device PCO dimatikan, ganti module (network interface) default Fast-Ethernet (kabel) menjadi module untuk menerima sinyal wireless (nirkabel) bernama Linksys-WMP300N. Pada gambar 7, lokasi module ditandai dengan kotak warna hijau. Caranya dengan melakukan drag n drop. Setelah module telah dibuang, pada list modules sebelah kiri, drag n drop Linksys-WMP300N menuju tempat module sebelumnya terpasang. Sehingga network interface PCO sekarang adalah WLAN Card, dan siap untuk menerima paket di jaringan pada medium wireless.
- 4. Masih di jendela properties PCO, Lanjutkan ke tab Config. Pada menu sebelah kiri bagian Interface, klik Wireless. Cari field bertuliskan IP Configuration dan pada radio button, pilih Static. Isikan IP address untuk PCO menjadi 192.168.123.1 subnet mask 255.255.255.0. Ilustrasi langkah 4 ini akan terlihat seperti gambar 8 berikut ini.

| GLOBAL   |                                   | Wireless                  |        |
|----------|-----------------------------------|---------------------------|--------|
| Settings | Port Status                       |                           | ₽ On   |
| Wireless | Bandwidth<br>MAC Address          | C 11 Mbps C 54 Mbps C 270 | i Mbps |
|          | SSID<br>- Security Mode           | Default                   |        |
|          | Disabled                          | C WEP                     |        |
|          | Кау                               |                           |        |
|          | C DHCP                            | ( Static                  |        |
|          | IP Address                        | 192,168,123,1             |        |
|          | Subnet Mask<br>IPv6 Configuration | 255.255.255.0             |        |
|          | Link Local Address:               | FE80::2E0:A3FF:FE2A:4433  |        |
|          | C DHCP C Auto Cor                 | nfig C Static             |        |
|          | IPv6 Address                      | ×1                        |        |

Gambar 8 Konfigurasi IP Address PCO

5. Lakukan hal yang sama untuk worstation PC1 tetapi dengan IP address berbeda. Untuk contoh kali ini isikan dengan 192.168.123.2

| Lakukan konfigura | si pada workstation sebaga | ai berikut: |                 |
|-------------------|----------------------------|-------------|-----------------|
| Pada PCO :        |                            | Pada PC1 :  |                 |
| IP Address        | : 192.168.123.1            | IP Address  | : 192.168.123.2 |
| Subnet Mask       | : 255.255.255.0            | Subnet Mask | : 255.255.255.0 |
|                   |                            |             |                 |

6. Jika konfigurasi pada kedua workstation sudah dilakukan, PCO sudah terkoneksi dengan PC1 melalui jaringan nirkabel. Hasilnya bisa dilihat pada gambar 9.

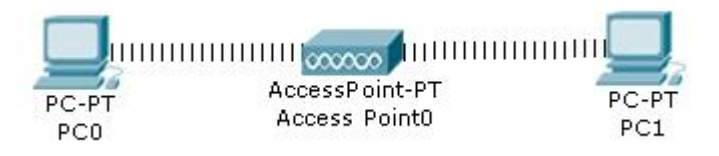

Gambar 9 Workstation Yang Saling Terhubung via Jaringan Nirkabel

#### **MELAKUKAN PING**

Untuk menguji koneksi antara dua node tersebut menggunakan utilitas "ping". Untuk memulai ping dari PCO menuju PC1, double-klik PCO sehingga muncul jendela properties untuk PCO, kemudian pilih tab Desktop, selanjutnya pilih menu Command Prompt sehingga muncul tampilan seperti gambar 10 di bawah ini.

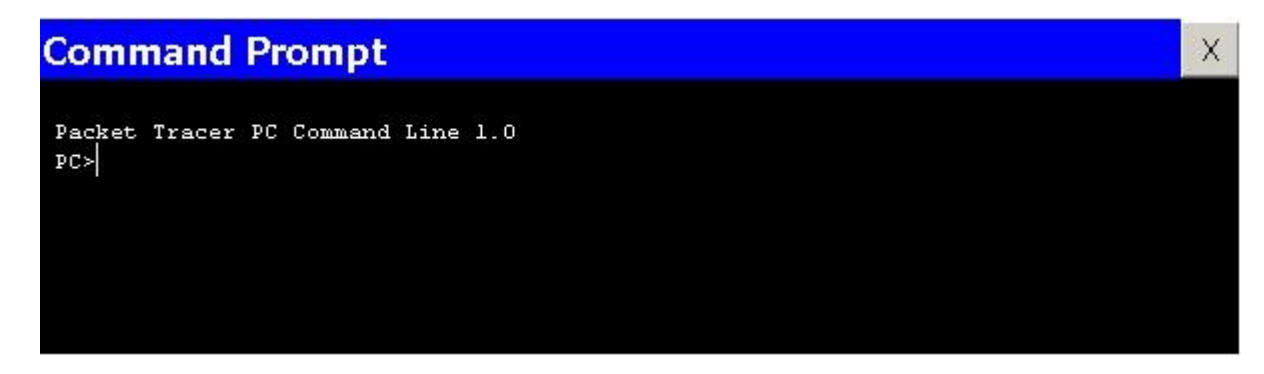

Gambar 10 Window Command Prompt

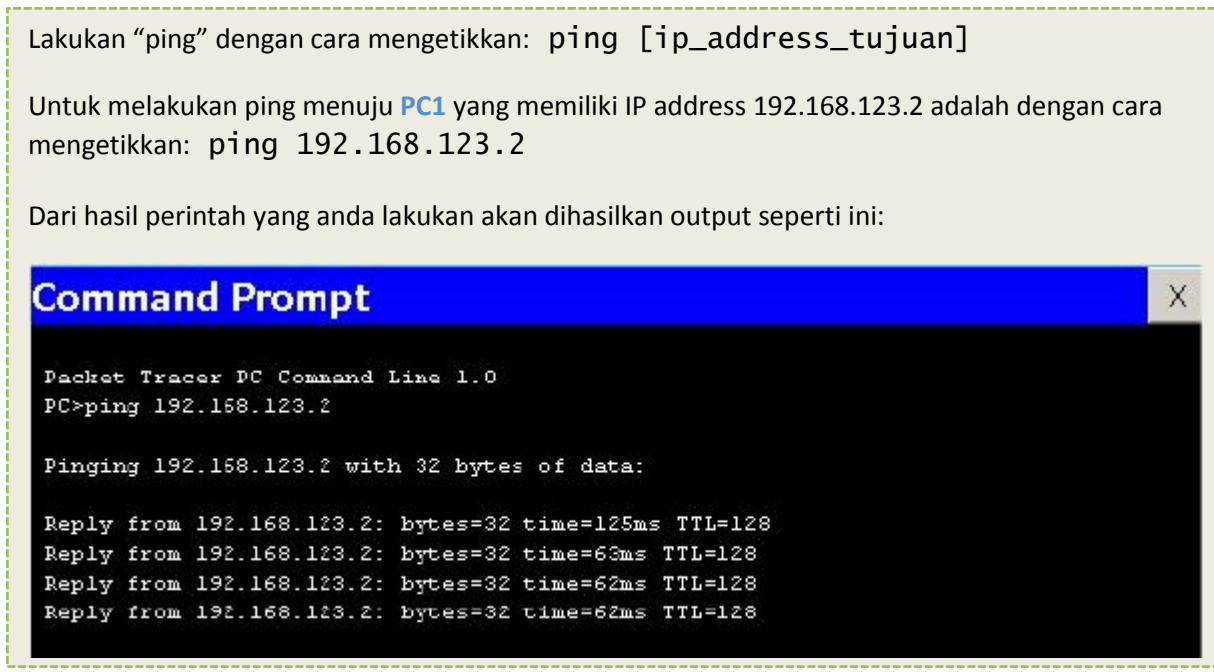

### **KESIMPULAN**

Dari hasil percobaan yang dilakukan, dapat diambil kesimpulan bahwa:

- 1. Workstation PC0 dan PC1 baru dapat terhubung jika IP address kedua workstation telah dikonfigurasi dengan baik dan benar.
- PC0 dan PC1 bisa terhubung via jaringan tanpa kabel/nirkabel/wireless. Caranya dengan mengganti interface module pada tiap worstation yang sebelumnya adalah Fast-Ethernet (default pada Cisco Packet Tracer) menjadi module untuk wireless.
- 3. Untuk menguji konektivitas antar node dapat menggunakan perintah "ping". Hasil output perintah ping ada berbagai macam. Yaitu: Reply, Request Timed Out, dan Destination Host Unreachable.

# SIMULASI MEMBUAT SERVER HTTP PADA JARINGAN

#### PERSIAPAN

Persiapan simulasi server HTTP dalam contoh ini adalah dengan menggunakan 1 buah workstation dan 1 server yang terhubung langsung dengan kabel --tipe cross-- sehingga terlihat seperti gambar 11 di bawah ini.

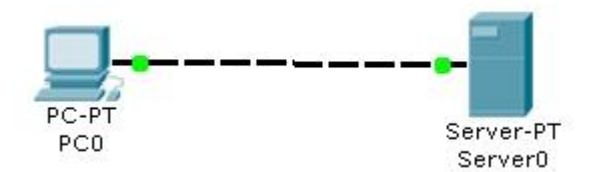

Gambar 11 Persiapan Pembuatan Jaringan Client-Server

- 1. Lakukan konfigurasi IP address pada PCO seperti yang telah dijelaskan di bagian sebelumnya (SIMULASI MEMBUAT JARINGAN SEDERHANA).
- Lakukan konfigurasi IP address pada Server0. Langkah-langkah mengkonfigurasi IP address untuk tipe Server-PT pada Cisco Packet Tracer sama dengan workstationnya (PC-PT).
- 3. Double-klik Server0 sehingga jendela properti Server0 muncul. Pindahkan ke tab Config. Pada menu kiri bagian Services, pilih HTTP. Pastikan radio button service HTTP pada pilihan On. Anda juga bisa mengubah halaman homepage Server0, dengan cara mengubah script HTML yang ada sesuka anda. Ilustrasi konfigurasi bisa dilihat di gambar 12 di bawah ini.

| 🖉 ServerU |        |                                                   | - 0 > |
|-----------|--------|---------------------------------------------------|-------|
| Physical  | Config | Desktop                                           |       |
| GLOB      | AL 🛓   |                                                   |       |
| Settin    | gs     |                                                   |       |
| SERVIC    | CES    | Service Status                                    | C off |
| _ НТТИ    | P      |                                                   |       |
| DHC       | P      | Default Page Content (index.html):                |       |
| ाना       | λ.     | (chtmbs                                           |       |
| DNS       | i (    | ch1>Welcome to Paradisec/h1>                      |       |
| INTER F   | ACE    | Created by: <b>Ade</b> <i>Ismail</i> <u>Isnan</u> |       |
| FastEthe  | rnet   |                                                   |       |
|           |        | Script Halaman Homenade                           |       |
|           |        | ourpermanian nonopago                             |       |

Gambar 12 Konfigurasi Server HTTP

### **MELAKUKAN BROWSING HTTP**

Double-klik PCO sehingga muncul jendela properties PCO. Pilih tab Desktop. Pada daftar menu, pilih Web Browser. Ketika jendela web browser muncul, ketikkan IP address ServerO/Server HTTP (192.168.123.2) di field URL. Sesaat setelah itu akan dihasilkan tampilan halaman web pada ServerO di web browser PCO. Gambar 13 memperlihatkan hasil akhirnya.

| /eb Bro | owser                    |    | X    |
|---------|--------------------------|----|------|
| < >     | URL http://192.168.123.2 | Go | Stop |
| Nelcon  | ne to Paradise           |    |      |

Gambar 13 Halaman Homepage Server0 Dilihat via Web Browser PC0

### **KESIMPULAN**

Dari hasil percobaan yang dilakukan, dapat diambil kesimpulan bahwa:

- 1. Worstation dan Server dapat saling terhubung jika dikonfigurasi dengan benar.
- 2. Web browser di workstation baru bisa mengakses HTTP server sesaat setelah service HTTP pada server tersebut **On**.

### **EKSPERIMEN**

- Bagaimana jika PCO melakukan ping menuju ServerO. Apakah bisa? Apakah statusnya: Reply, Request Timed Out, atau Destination Host Unreachable?
- Coba buat jaringan sederhana seperti pada gambar 3, tetapi ditambahkan dengan node Server. Kemudian lakukan browsing HTTP dari kedua workstation terhadap server!
- Coba buat hal yang sama, tetapi untuk tipe jaringan seperti gambar 9!

### SIMULASI MEMBUAT SERVER DHCP PADA JARINGAN

#### **PERSIAPAN**

Persiapan simulasi server DHCP dalam contoh ini adalah dengan menggunakan 5 buah workstation, 1 switch, dan 1 server sehingga terlihat seperti gambar 14 di bawah ini.

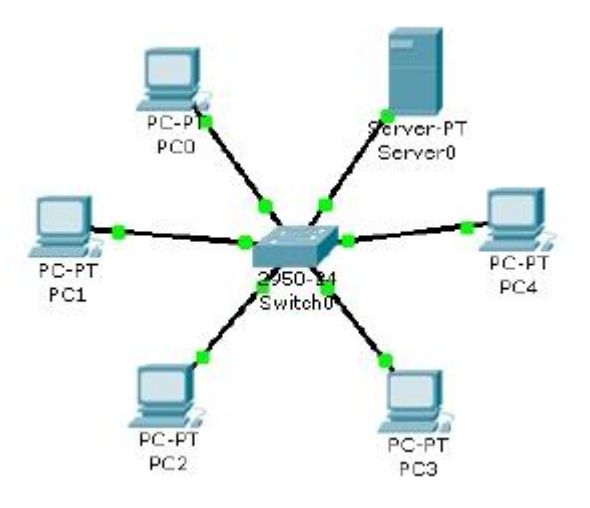

Gambar 14 Simulasi Workstation dan Server DHCP

 Double-klik ServerO. Pilih tab Config. Pada menu Interface, pilih Fast-Ethernet. Pada bagian IP Configuration, isikan dengan IP address server, dalam contoh ini 192.168.123.1 subnet mask 255.255.255.0. Lihat gambar 15.

| tysical coning |                  |                |         |
|----------------|------------------|----------------|---------|
| GLOBAL _       |                  | EastEthernet   |         |
| SERUICES       | Port Status      | 1000211011100  | 🖻 On    |
| нттр           | Bandwidth        |                | 🔽 Auto  |
| DHCP           | C 10 Mbps        | 6 100 Mbps     |         |
| TFTP           | Dunley           |                | E Auto  |
| DNS            | G Full Durateur  | C Half Dualau  | 1º Auto |
| INTERFACE      | te cui Duplex    | C Hair Duplex  |         |
| FastEthernet   | MAC Address      | 00E0.8F1C.914A |         |
|                | P Configuration- |                |         |
|                | IP Address       | 192.168.123.1  |         |
|                | Subnet Mask      | 255.255.255.0  |         |

Gambar 15 Konfigurasi IP Address Server DHCP

2. Masih di jendela properties **Server0** pada menu **Services**, pilih **DHCP**. Pastikan service DHCP **On**. Isikan blok IP address yang akan diberikan\* IP oleh DHCP Server.

\*DHCP (Dynamic Host Configuration Protocol) adalah protokol yang akan memberikan konfigurasi secara dinamis/automatis terhadap host. Salah satunya untuk konfig IP Address secara otomatis.

| PServer0        |                               |                      |
|-----------------|-------------------------------|----------------------|
| Physical Config | Desktop                       |                      |
| GLOBAL 🔺        | ]                             |                      |
| Settings        |                               | DHCP                 |
| SERVICES        |                               |                      |
| НТТР            |                               | $\sim$               |
| DHCP,           |                               |                      |
| TFTP            | Service                       | 🖉 On 🔓 Off           |
| DNS             |                               |                      |
| INTERFACE       |                               |                      |
| rastcoremet     | Default Gateway<br>DNS Server |                      |
|                 | Start IP Address :            | 192 . 168 . 123 . 19 |
|                 | Maximum number<br>of Users :  | 5                    |

Gambar 16 Konfigurasi Service DHCP Pada Server0

| Pada Start IP Address isikan dengan 192.168.123.19, dan pada Maximum Number of Users=5.                                                      |
|----------------------------------------------------------------------------------------------------|
| Hal ini berarti setiap host yang request IP pada DHCP Server akan mendapatkan IP address mulai<br>dari range 192.168.123.19 - 192.168.123.23 |
| Untuk field Default Gateway dan DNS Server biarkan kosong untuk contoh ini.                                                                  |

### **MELAKUKAN REQUEST DHCP**

1. Double-klik PCO hingga muncul jendela properties PCO. Pilih tab Desktop. Pada menu yang ada, pilih menu IP Configuration.

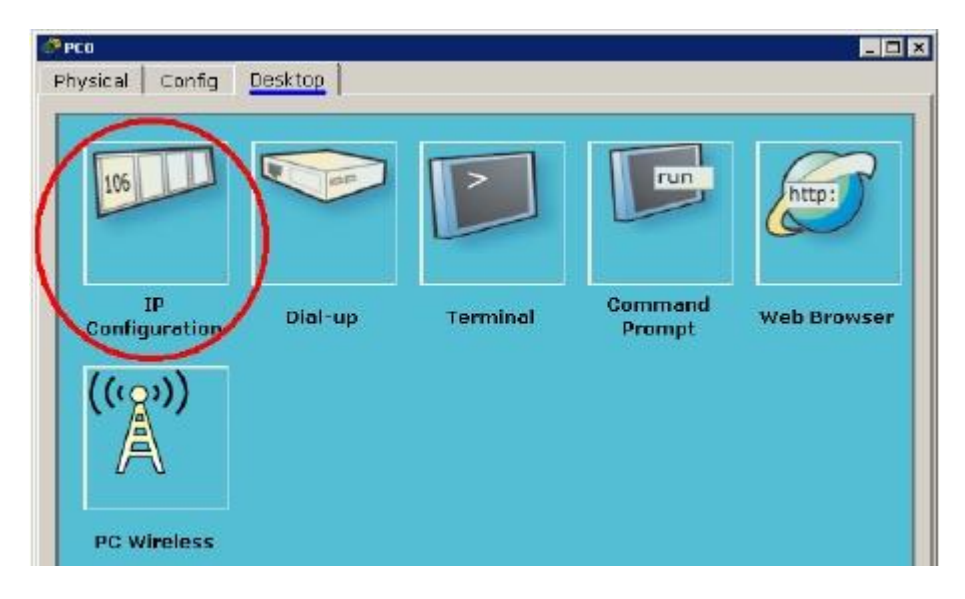

Gambar 17 Jendela Properties PCO Pada Tab "Desktop"

2. Pastikan pilihan radio button pada pilihan DHCP. Seperti terlihat pada gambar 18.

| IP Configuration   | $\times$ |
|--------------------|----------|
| ☞ DHCP<br>← Static |          |
| IP Address         | -        |
| Subnet Mask        |          |
| Default Gateway    |          |
| DNS Server         |          |

Gambar 18 Pilihan DHCP Pada Workstation PC0

 Setelah konfigurasi selesai, silahkan mengecek konfigurasi IP pada PCO yang sebelumnya telah di-set ke DHCP. Hasil akhir bisa dilihat pada gambar 19 di bawah ini. Terlihat IP address yang diberikan oleh DHCP Server adalah 192.168.123.19 lengkap dengan subnetnya 255.255.255.0.

| P Configuration    |                          | X |
|--------------------|--------------------------|---|
| © DHCP<br>€ Static | DHCP request successful. |   |
| IP Address         | 192.168.123.19           | _ |
| Subnet Mask        | 255.255.255.0            |   |
| Default Gateway    | 0.0.0.0                  |   |
| DNS Server         |                          |   |

Gambar 19 Konfigurasi IP Address Otomatis Memanfaatkan DHCP Server

| Dalam praktik aslinya, konfigurasi IP static (tanpa DHCP) atau dynamic (menggunakan DHCP) pada<br>komputer berbasis Windows adalah dengan memilih pilihan antara Obtain an IP address<br>automatically (menggunakan DHCP) dan Use the following IP address (tanpa DHCP). |
|----------------------------------------------------------------------------------------------------|
| Internet Protocol (TCP/IP) Properties                                                                                                    |
| General Alternate Configuration                                                                                                    |
| You can get IP settings assigned automatically if your network supports this capability. Otherwise, you need to ask your network administrator for the appropriate IP settings.                                                                                          |
| Obtain an IP address automatically                                                                                                    |
| C Use the following IP address:                                                                                                    |
| IP address:                                                                                                    |
| Subnet mask:                                                                                                    |

4. Lakukan hal yang sama terhadap PC1, PC2, PC3, dan PC4!

### **KESIMPULAN**

Dari hasil percobaan yang dilakukan, dapat diambil kesimpulan bahwa:

- 1. Pemberian IP Address otomatis memanfaatkan protokol DHCP. Host yang melakukan layanan pemberian IP address disebut server DHCP.
- 2. Workstation baru mendapat konfigurasi host dari DHCP server hanya jika layanan DHCP server memang ada dan statusnya **On**.

### **EKSPERIMEN**

- Bagaimana jika PC2 menggunakan static IP address dan tetap di segmen jaringan (subnet) yang sama dengan server DHCP? Apa yang terjadi?
- Coba buat jaringan sederhana seperti pada gambar 3, tetapi ditambahkan dengan node Server yang memberikan layanan/service DHCP. Kemudian set di tiap workstation untuk memberlakukan DHCP!
- Coba buat hal yang sama, tetapi untuk tipe jaringan seperti gambar 9!

### SIMULASI MEMBUAT SERVER DNS PADA JARINGAN

### **PERSIAPAN**

Persiapan simulasi server DHCP dalam contoh ini adalah dengan menggunakan 1 workstation, 1 switch, dan 2 server sehingga terlihat seperti gambar 20 di bawah ini.

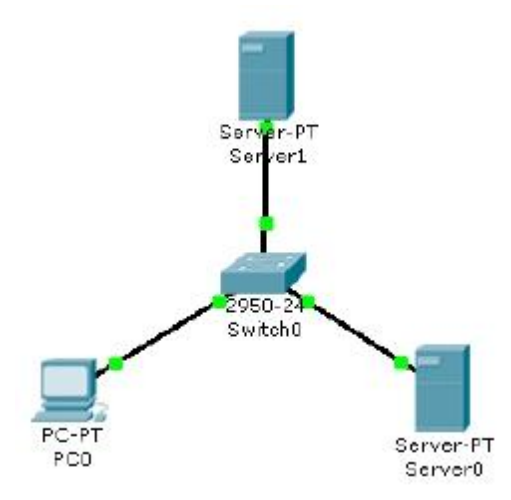

Gambar 20 Topologi Jaringan

1. Lakukan konfigurasi IP (statik) sebagai berikut:

| a. Pada Server0 | : IP Address <u> 192.168.123.1</u> |
|-----------------|------------------------------------|
|                 | Subnet Mask <u>255.255.255.0</u>   |
| b. Pada Server1 | : IP Address <u>192.168.123.2</u>  |
|                 | Subnet Mask <u>255.255.255.0</u>   |
| c. Pada PCO     | : IP Address <u>192.168.123.3</u>  |
|                 | Subnet Mask <u>255.255.255.0</u>   |
|                 | DNS Server <u>192.168.123.2</u>    |

Jangan lupa mengisi field **DNS Server** pada konfigurasi IP address di **PCO**. Karena dalam kasus ini, dibutuhkan bantuan DNS Server.

2. Aktifkan layanan HTTP pada Server0. Langkah-langkahnya sama seperti bahasan sebelumnya (SIMULASI MEMBUAT SERVER HTTP PADA JARINGAN).

3. Double-klik Server1 hingga muncul jendela properties Server1. Pindahkan tab ke tab Config. Pada menu Services, pilih DNS. Pastikan service DNS pada radio button adalah On. Pada field domain name isi dengan nama domain tertentu. Misalnya: tibandung.com. Pada field IP address isi dengan IP address Server0/HTTP Server (192.168.123.1). Setelah itu klik Add untuk memasukkannya ke dalam host record DNS Server. Gambar 21 memperlihatkan konfigurasi yang telah dilakukan.

| nysical Config       | Desktop     |               |      |
|----------------------|-------------|---------------|------|
| Settings<br>SERVICES | Camilan     |               | C 05 |
| НТТР                 | Service     |               | ¢ оп |
| DHCP                 | Domain Name | tibandung.com |      |
| DNS                  | IP Address  | 192.168.123.1 |      |
| INTERFACE            |             |               | Add  |
| FastEthernet         |             |               |      |
|                      | Domain Name | IP Address    |      |
|                      |             |               |      |
|                      |             |               |      |

Gambar 21 Konfigurasi DNS Server Pada Server1

### **MELAKUKAN BROWSING HTTP KE DOMAIN**

Pada PCO silahkan menuju ke tab **Desktop** pada jendela properties PCO. Pada menu yang ada, pilih **Web Browser**. Ketika jendela **Web Browser** muncul, pada **URL** ketikkan tibandung.com (atau nama domain yang tadi telah di-entry ke DNS Server). Hasilnya bisa dilihat seperti pada gambar 22.

| Physical Config Desktop        |    |      |
|--------------------------------|----|------|
| Web Browser                    |    | X    |
| < > URL http://tibandung.com   | Go | Stop |
| Selamat datang - tiBandung.com |    | 4    |

Gambar 22 Hasil Web Browsing Menuju HTTP Server Pada Domain tibandung.com

### **KESIMPULAN**

Dari hasil percobaan yang dilakukan, dapat diambil kesimpulan bahwa:

- 1. Resolving nama domain menjadi IP address memanfaatkan protokol DNS. Host yang menjalankan servis DNS disebut DNS Server.
- 2. Workstation bisa resolving nama domain tertentu hanya jika field DNS server -yang akan menjadi referensi workstation- pada saat konfigurasi IP address diisi, layanan DNS pada server yang ditunjuk worstation memang ada dan statusnya On, serta nama domain yang di-query oleh workstation memang terdaftar pada record DNS server.

### EKSPERIMEN

- Bagaimana jika PCO tidak mengisi field DNS Server pada saat konfigurasi IP, tetapi memasukkan langsung IP address ServerO (192.168.123.1) pada Web Browser? Apakah halaman homepage ServerO tetap bisa di-load?
- Coba buat jaringan sederhana seperti pada gambar 3, tetapi ditambahkan dengan node Server yang memberikan layanan/service DHCP, HTTP dan DNS. Kemudian cobalah akses domain tertentu yang telah di entry pada record DNS dari salah satu workstation!
- Coba buat hal yang sama, tetapi untuk tipe jaringan seperti gambar 9!

# SIMULASI ROUTING (INTERCONNECT-NETWORK)

#### PERSIAPAN

Persiapan simulasi routing dalam contoh ini adalah dengan menggunakan 2 workstation, 2 switch, dan 1 router sehingga terlihat seperti gambar 23 berikut.

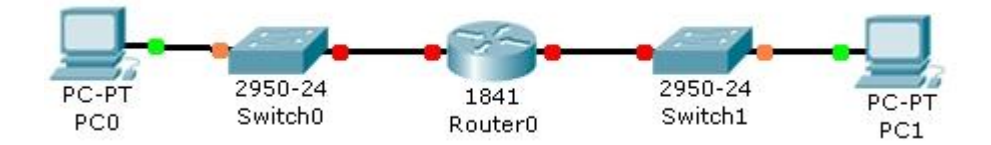

Gambar 23 Dua Jaringan Berbeda dan Saling Terkoneksi via Router

| Lakukan konfigurasi | pada workstation (tanda     | <mark>merah</mark> berarti ID host be | erdasarkan mask):        |
|---------------------|-----------------------------|---------------------------------------|--------------------------|
| Pada PCO :          |                             | Pada PC1 :                            |                          |
| IP Address          | : 192.168.1. <mark>1</mark> | IP Address                            | : 10. <mark>0.0.1</mark> |
| Subnet Mask         | : 255.255.255.0             | Subnet Mask                           | : 255.0.0.0              |
| Default Gateway     | : 192.168.1. <mark>5</mark> | Default Gateway                       | : 10. <mark>0.0.5</mark> |
| L                   |                             |                                       |                          |

Sehingga dapat diilustrasikan penjelasan untuk gambar 23 adalah seperti terlihat pada gambar 24 di bawah ini. Router0 memiliki dua interface, yaitu:

- 1) Interface dengan IP address 192.168.1.5 yang terhubung secara fisik ke network address 192.168.1.0
- 2) Interface dengan IP address 10.0.0.5 yang terhubung secara fisik ke network address 10.0.0.0

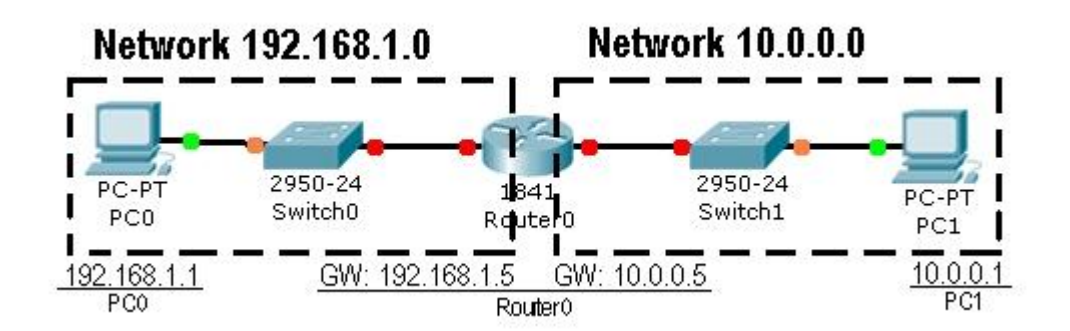

Gambar 24 Ilustrasi Untuk Dua Jaringan Berbeda Terhubung dengan Router0

 Double-klik Router0 hingga muncul jendela properties Router0. Pilih tab Config. Pada menu sebelah kiri, klik FastEthernet0/0 (di bawah judul submenu Interface) untuk melakukan konfigurasi IP address pada interface 1 Router0. Isikan IP address yang sesuai dengan network address yang terhubung secara fisik dengan interface tersebut. Misalkan FastEthernet0/0 terhubung secara fisik ke network address 192.168.1.0, maka FastEthernet0/0 yang akan mendapatkan IP gateway 192.168.1.5. Setelah itu aktifkan interface dengan cara mencentang pilihan On pada field Port Status. Begitu juga dengan interface 2 Router0 (FastEthernet0/1) yang terhubung secara fisik dengan network address 10.0.0.0 akan mendapat IP gateway 10.0.0.5. Pada gambar 25 dapat dilihat hasil konfigurasi salah satu interface, sebagai berikut.

| GLOBAL <u>*</u><br>Settings |               | FastEthernet0/0 |          |
|-----------------------------|---------------|-----------------|----------|
| ROUTING                     | Port Status   |                 |          |
| Static<br>RIP<br>SWITCHING  | Bandwidth     | 100 Mbrs        | I¥ Auto  |
| VLAN Database<br>INTERFACE  | Duplex        | 0.000,0000      | 🔽 Auto   |
| FostEthernet0/0             | 🖲 Full Duplex | C Half Duplex   |          |
| FastEthernet0/1             | MAC Address   | [nnpn.n:        | 129.0201 |
|                             | IP Address    | 192.166         | 9.1.5    |
|                             | Subnet Mask   | 255.255         | 5.255.0  |

Gambar 25 Konfigurasi Routing Pada Interface FEO/O RouterO

Jangan lupa mengkonfigurasi interface RouterO yang lainnya. Sehingga semua jaringan dapat terkoneksi dengan benar.

2. Pastikan semua telah terkoneksi dengan cara memeriksa routing table. Untuk memeriksa routing table, pada jendela utama perangkat lunak Cisco Packet Tracer sebelah kiri, pilih menu Inspect (dengan gambar kaca pembesar) atau tekan hotkey I (i) pada keyboard. Jika kursor mouse telah berubah menjadi gambar kaca pembesar, arahkan kursor ke Router0, klik Router0, dan pada menu yang muncul, pilih Routing table. Jika semua telah dilakukan dengan benar, akan terlihat ada entry pada routing table Router0 seperti terlihat pada gambar 26.

| Routing Table for Router0 |                |                 |             |        |
|---------------------------|----------------|-----------------|-------------|--------|
| Туре                      | Network        | Port            | Next Hop IP | Metric |
| С                         | 10.0.0/8       | FastEthernet0/1 |             | 0/0    |
| C                         | 192 168 1 0/24 | FastEthernet0/0 |             | 0/0    |

### Gambar 26 Routing Table Router0

Dapat dijelaskan sebagai berikut (lihat baris 1): Jika ada IP address yang melewati **Router0** dan akan menuju **Network** 10.0.0.0 dengan mask /8 (255.0.0.0) --dengan kata lain menuju jaringan atau host 10.\* (\* = berapapun)-- maka akan melaui port interface **FastEthernet0/1**. Type **C** berarti **Connected** atau alamat yang dituju terhubung langsung dengan **Router0** tersebut sehingga tidak membutuhkan **Next Hop IP** (IP router lain). Begitu juga untuk baris dibawahnya.

### **KONFIGURASI ROUTER VIA CLI CISCO IOS**

Cisco IOS (Internetwork Operating System) adalah sistem operasi yang berfungsi menjalankan dan mengontrol Router dan beberapa Switch milik Cisco. Dengan adanya IOS, sistem operasi pada Switch/Router Cisco, segala sesuatu di dalamnya dapat dengan mudah diatur oleh manusia untuk tujuan tertentu (manageable).

Pada perangkat lunak Cisco Packet Tracer juga terdapat simulasi IOS dalam bentuk CLI (Command Line Interface). Bisa dilihat pada gambar 27, ketika Router pertama kali dinyalakan.

| Reuter1                                                                                                |                                                                     |
|----------------------------------------------------------------------------------------------------|---------------------------------------------------------------------|
| hysical Config CLI                                                                                     |                                                                     |
| IOS (                                                                                                  | Command Line Interface                                              |
| and of clothop. com.                                                                                   |                                                                     |
| Cisco 1841 Irevision 5.01 with )<br>Processor board ID PTND9472198<br>MB60 processor: part number 0, s | 1146588K/16334K bytws of memory.<br>made 49                         |
| 2 FactBithernet/IBEB 902.3 interf<br>191K bytes of NVRAM.                                              | face(s)                                                             |
| 91360E bytes of ATA CompactFlack<br>Gisco IOS Software, 1841 Softwar<br>RELEASE SOFTWARE (fc2)         | h (Read/Write)<br>ce (C1541-ADVIPSERVICH589-51, Version 12.4(15)71, |
| Technical Support: http://www.cs<br>Copyright (c) 1996-2007 by Cisco                                   | isco.com/technapport<br>o Systems, Inc.                             |
| Compiled Wed 18-Jul-07 04:52 by                                                                        | pt_team                                                             |
| System Configuratio                                                                                    | on Dialog                                                           |
| Continue with configuration dial                                                                       | logi (yes/no): n                                                    |
| Fress SETURN to get started!                                                                           |                                                                     |
|                                                                                                    |                                                                     |
|                                                                                                    | Copy   Paste                                                        |
|                                                                                                    |                                                                     |

Gambar 27 CLI Cisco IOS

Untuk mengkonfigurasi Router0 pada contoh awal, akan dicoba mengkonfigurasi Router0 tersebut via CLI IOS.

- 1. Double-klik **Router0** hingga muncul jendela properties **Router0**. Kemudian klik tab **CLI** sehingga tampilan seperti gambar 27.
- 2. Ketik "n" pada prompt Continue with configuration dialog? [yes/no]: agar IOS langsung masuk ke CLI.
- 3. Tekan tombol "ENTER" ketika tulisan Press RETURN to get started! muncul.
- Kemudian muncul prompt Router>. Mulai dari sini, disebut sebagai user mode. Anda bisa mengetikkan perintah-perintah dasar –biasanya dipakai untuk melihat statistik yang ada pada Router—
- 5. Untuk masuk ke mode privileged, ketikkan "enable" setelah prompt Router>
- 6. Kalau muncul prompt Router# (tanda ">" pada prompt telah berubah menjadi tanda "#"), berarti anda telah memasuki mode priviledged.
- 7. Untuk kembali ke user mode, tinggal mengetikkan perintah "disable"
- 8. Untuk keluar dari console, ketikkan perintah "logout"
- 9. Anda akan memulai mengkonfigurasi Router0. Ketikkan "config" pada mode priviledged. Akan ada pertanyaan Configuring from terminal, memory, or network [terminal]? Tekan "ENTER" langsung untuk memilih opsi default –yang berada dalam kurung siku (terminal)-

Hal ini akan sama saja jika mengetikkan perintah:

Router# config terminal

- 10. Prompt CLI akan berubah menjadi Router(config)#
- 11. Ketikkan perintah "interface FastEthernet0/0" setelah prompt Router(config)# untuk mulai mengkonfigurasi FastEthernet0/0.
- 12. Prompt CLI akan berubah menjadi Router(config-if)#
- 13. Ketikkan perintah "ip address 192.168.1.5 255.255.255.0". Ini untuk setting ip address pada interface tersebut menjadi 192.168.1.5 dengan subnet mask 255.255.255.0
- 14. Selanjutnya ketikkan perintah "no shutdown", sehingga interface FastEthernet0/0 tersebut menjadi On. Pada konfigurasi cara biasa, ini sama halnya dengan mencentang field Port Status.
- 15. Ketikkan "exit" sehingga prompt CLI kembali berubah menjadi Router(config)#
- 16. Sampai tahap ini selesai untuk konfigurasi interface 1 Router0. Lakukan hal yang sama untuk FastEthernet0/1.

Jika kedua interface telah dikonfigurasi, maka seharusnya kedua network sudah dapat terhubung langsung. Tidak dibutuhkan entry route manual karena koneksi antara dua network ini adalah bertipe "C" atau Connected.

### **MELAKUKAN PING KE HOST DI NETWORK LAIN**

Untuk menguji kebenaran dari routing table **Router0**, bisa dengan melakukan "ping" dari host satu ke host lainnya. Untuk contoh kali ini akan dilakukan ping request dari **PC0** (192.168.1.1) menuju ke **PC1** (10.0.0.1).

```
Lakukan "ping" dengan cara mengetikkan: ping [ip_address_tujuan]

Untuk melakukan ping menuju PC1 yang memiliki IP address 10.0.0.1 adalah dengan cara

mengetikkan: ping 10.0.0.1

Dari hasil perintah yang anda lakukan akan dihasilkan output seperti ini:

Command Prompt

Pinging 10.0.0.1 with 32 bytes of data:

Request timed out.

Reply from 10.0.0.1: bytes=32 time=125ms TTL=127

Reply from 10.0.0.1: bytes=32 time=109ms TTL=127

Reply from 10.0.0.1: bytes=32 time=14lms TTL=127

Ping statistics for 10.0.0.1:

Packets: Sent = 4, Received = 3, lost = 1 (25% loss),

Approximate round trip times in milli-seconds:
```

### **KESIMPULAN**

Dari hasil percobaan yang dilakukan, dapat diambil kesimpulan bahwa:

- 1. Koneksi antar dua host atau lebih yang berbeda segmen jaringannya membutuhkan peran dari Router/Gateway.
- 2. Router selalu memiliki interface yang terhubung secara fisik dengan network lainnya.
- Next Hop Router dimanfaatkan jika Router tidak terkoneksi secara fisik dengan alamat tertentu. Sehingga selain sebagai gateway, router juga berperan sebagai tempat relay paket.

#### **EKSPERIMEN**

 Coba buat interkoneksi antara 3 buah network yang terhubung pada sebuah router. Di network-1 terdapat DNS Server dan 1 workstation, di network-2 terdapat HTTP Server (pada domain ilkomupi.com) dan 1 workstation, di network-3 terdapat HTTP Server (pada domain pendilkomupi.com) dan 1 workstation. Lakukan konfigurasi sedemikian sehingga setiap workstation bisa mengakses layanan server-server yang ada pada tiga network tersebut. Ilustrasi pada gambar 28!

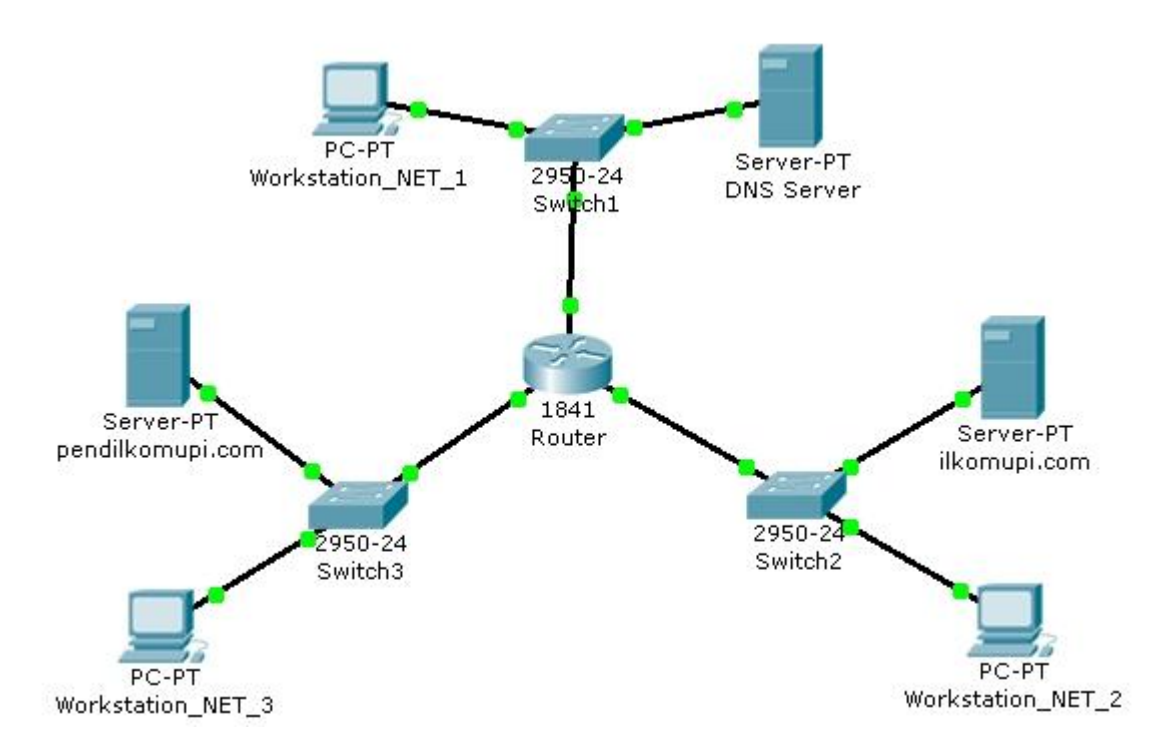

Gambar 28 Ilustrasi Untuk Soal Eksperimen